# GRAPHTEC

#### midi LOGGER GL260 無線 LAN ユニットを活用した

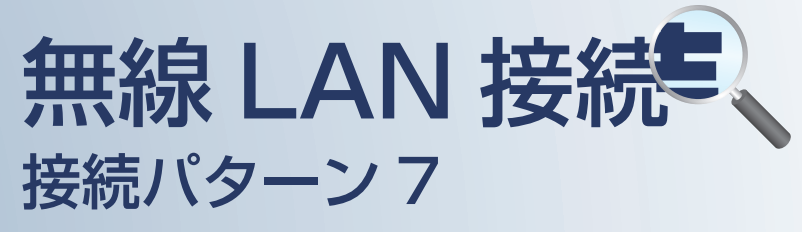

遠隔でスマートデバイスや PC を使用して メールの確認を行うための接続方法です。

| 接続パターン7の概要         | P. 2 |
|--------------------|------|
| 【手順1】ロガー本体の無線LAN設定 | P. 3 |
| 【手順2】ロガー本体のメール設定   | P. 5 |

日 次

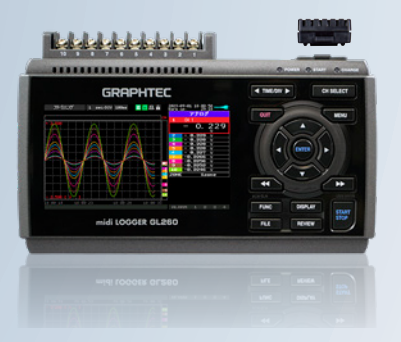

midi LOGGER GL260

※オプションの GL 無線 LAN ユニット(B-568)が必要です。

接続パターン7の概要

#### 機能概要

| 構成     | デバイス             | 信号を表示 | スタート/ストップを<br>切替 | 設定を変更 | デバイスに<br>データを<br>ダイレクト収録保存 | 本体ファイルの<br>ダウンロード | 警告メールを<br>受信 *2 |
|--------|------------------|-------|------------------|-------|----------------------------|-------------------|-----------------|
| パターン 7 | スマートデバイス(メールソフト) | 非対応   | 非対応              | 非対応   | 非対応                        | 非対応               | 有効              |
|        | PC (メールソフト)      | 非対応   | 非対応              | 非対応   | 非対応                        | 非対応               | 有効              |

\*2:各デバイスのメールソフトウェアにてメールを受信する機能をさします。

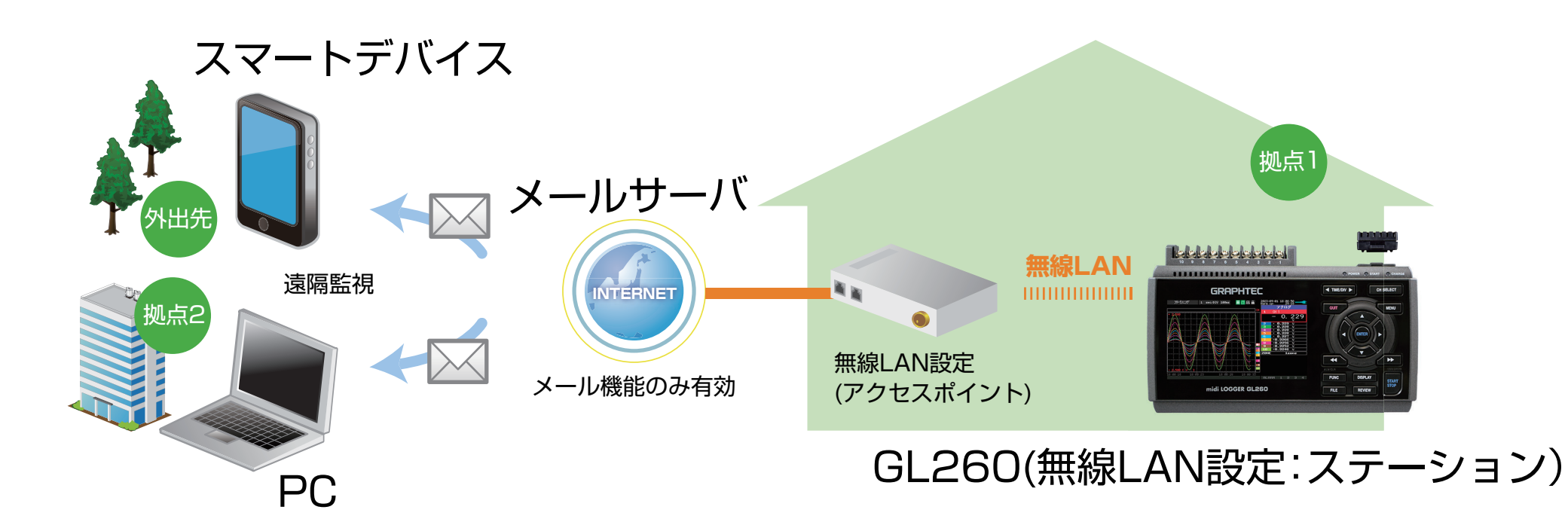

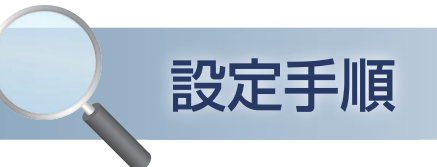

#### 1. ロガー本体の無線 LAN 設定

本体の (MENU) キーを押し、[I/F] を表示します。
[無線 LAN:] より "ステーション"を選択し、
"再起動"で [ENTER] キーを押します。

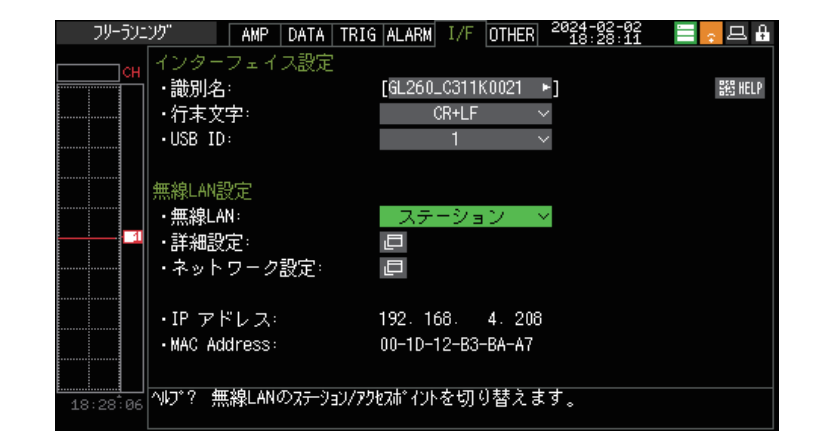

## [詳細設定] で [ENTER] キーを押し、[・SSID 検索] を押します。 [SSID 一覧:] より検索されたアクセスポイントを選択します。

SSID 一覧に接続するアクセスポイントの SSID がある事を確認してください。

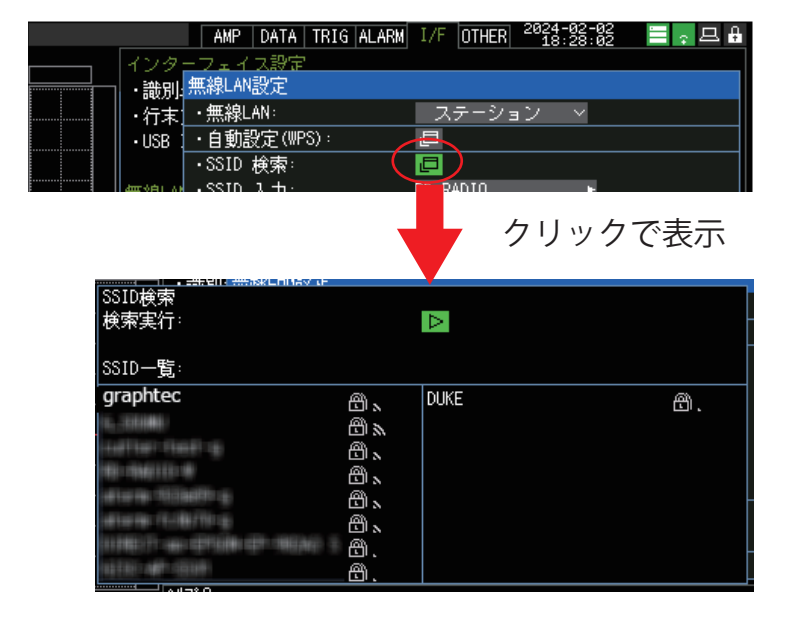

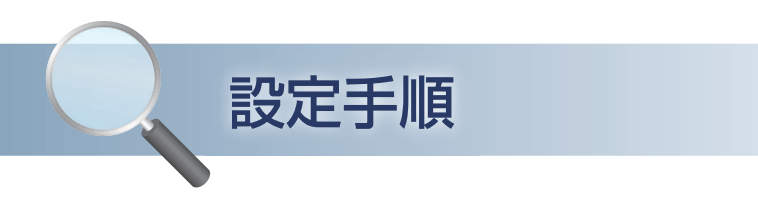

### 1. ロガー本体の無線 LAN 設定

③ アクセスポイントに設定されている「・暗号化方式:」を選択し、
 「・パスワード:」(WPA-PSK/WPA2-PSK 選択時)または、「・WEP キー:」(WEP 選択時)を入力します。
 [・設定の反映(再接続)]で[ENTER]キーを押します。
 Close をクリックし、ウィンドウを閉じます。

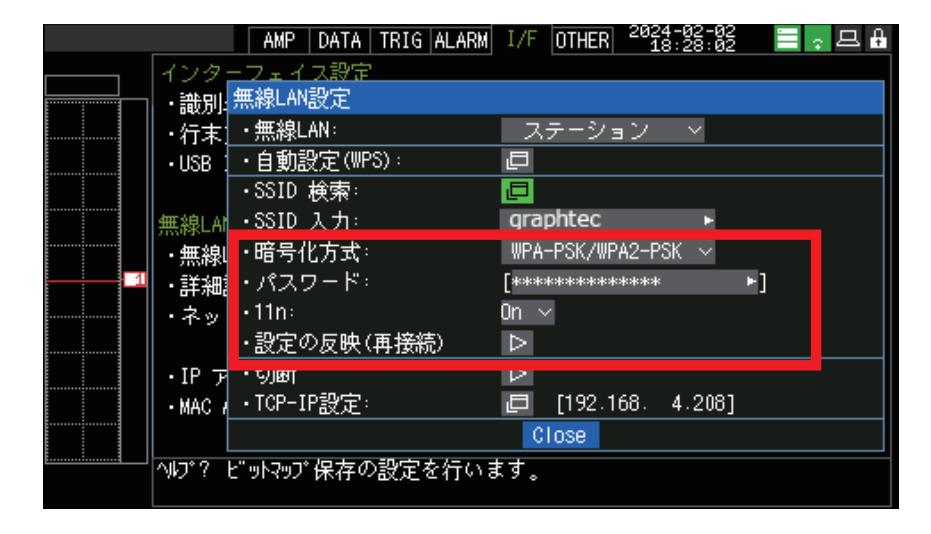

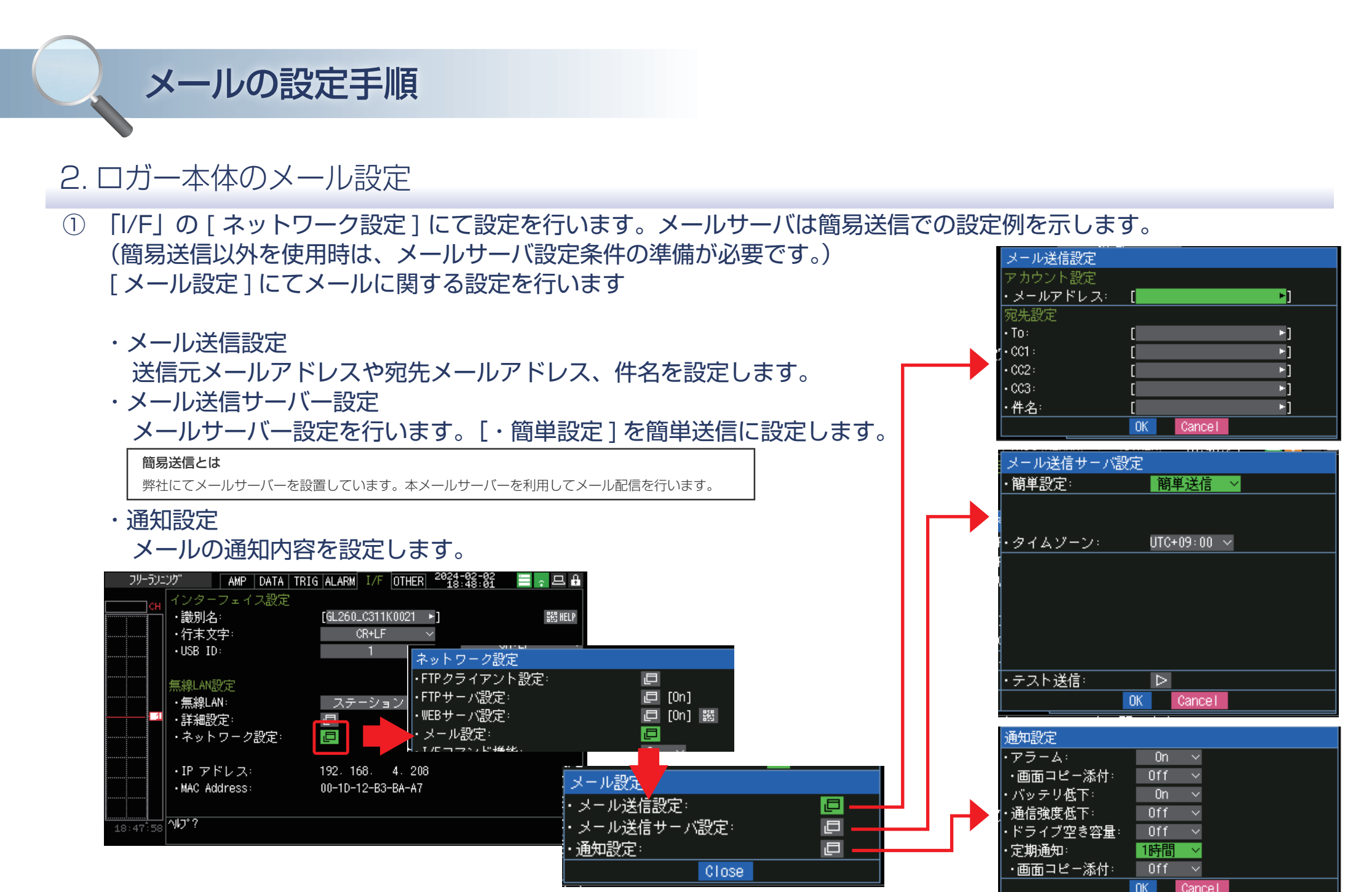

 メールの受信は、PC やスマートデバイスの メールソフトにて行って下さい。